# Úpravy ve stávajících verzích programů před vydáním upgrade 2010

### **Program STEREO**

### Změna sazeb DPH od 1. 1. 2010

Od 1.1.2010 dochází ke zvýšení sazeb DPH. K tomuto datu ještě nebude k dispozici aktualizace programu a je tedy nutné nastalou situaci řešit manuální úpravou parametrů. Doporučený způsob zadání nových sazeb DPH je následující:

20.00 19.00 19.00

19.00 19.00 .00 20% 19% 19%

19%

19%

latnost od data

01.01.2010 01.01.2009 01.01.2008 01.01.2005

01.05.2004

- 1. Otevřete Ostatní/ Parametry/ (Sdílené)/ Společné parametry/ Sazby DPH.
- 2. Na druhém řádku (s platností od 1.1.2008) stiskněte kombinaci kláves Ctrl+N.
- 3. Do nového řádku v údaji Platnost od data zadejte "1.1.2010" a pokračujte Enter.
- 4. V části Základní sazba DPH doplňte hodnoty z nové legislativy: "20.00", "20%" a "20".
- 5. Ve Snížené sazbě DPH zadejte údaje odpovídající nové hodnotě: "10.00", "10%" a "10".
- 6. V části Osvobozené plnění a Způsob zaokrouhlení použijte duplikaci pomocí klávesy F4.

Touto úpravou bude zajištěn výpočet DPH ve výši 20% u dokladů se základní a 10% u dokladů se sníženou sazbou s datem DPH po 31.12.2009. Úplně nový řádek lze samozřejmě pořídit i klávesou F2 a veškeré hodnoty pak dopsat dle skutečnosti ručně.

### Změna DPH a modul Sklady

Změna v dani z přídané hodnoty se však promítne i do modulu Sklady, kde jsou v ceníku uváděny položky s obvyklou sazbou DPH. Potřebné nahrazení původních sazeb novými hodnotami doporučujeme provést dle tohoto postupu:

- 1. Přejděte do modulu Sklad do nabídky Evidence/ Ceník/ Seznam ceníku.
- 2. Zvolte Shift+F3/Začlenění položky/Sazba DPH/ se rovná – 19 vyberte položky spadající do základní sazby DPH.

| acieneni polozky | » |
|------------------|---|
| Typ položky      |   |
| Klasifikace      |   |
| Baleni           | • |
| Sazba DPH        |   |
|                  |   |

3 Stiskněte klávesu F10 a zvolte možnost Změna sazby DPH.

| Přečíslování položky    | ^F10 |
|-------------------------|------|
| _Přepočet skladové ceny |      |
| Změna sazby DPH         |      |
| Změna příznaku odesláno | ) »  |

Do zobrazeného pole zadejte požadova-4. nou sazbu, tedy "20". Potvrďte Enter.

#### Zadejte novou sazbu DPH 20

- 5. Na dotaz, zda provést změnu sazby DPH u vybrané skupiny odpovězte A.
- 6. V nabídce Ostatní/ Údržba dat spusťte volbu Základní údržba dat.

V případě, že v ceníku máte i položky se sníženou sazbou postupujte stejně, pouze v bodu 2. vybírejte položky se sazbou DPH 9 a v bodu 4. nahrazujte sazbou "10".

Provedením předchozích kroků bude zaručen korektní výpočet předpokládané ceny na pokladně, která je vypočtena jako cena prodejní včetně DPH.

### Úprava prodejních cen

TABULKA SAZER DPH

10.00 9.00 9.00

00

55 00 10% 9% 9% 5% 5%

Základní sazba DPH Snížená sazba DPH Sazba% Označ. Zkr. Sazba% Označ. Zkr

20 19 19

19

19

Pokud byste chtěli navýšit např. prodejní cenu tak, aby se v ní projevilo zvýšení DPH, pak lze v seznamu ceníku stisknout klávesu F10 a zvolit operaci Přecenění položek.

<mark>Osvob.plnění</mark> Označ. Zkr.

0% 0% 0% 0% 0 0 0 0 0

V zobrazeném menu vyberte Změnit cenv: prodejní. Jako výchozí nastavte opět prodejní cenu a vyberte Sleva %/ Změnit o +/- %.

|                   | »<br>» |
|-------------------|--------|
| Sleva % : neměnit | *      |
| Neměnit .         | »<br>• |
| Zmenit 0 +/- // . |        |

## **Program DUEL**

### Změna sazeb DPH od 1. 1. 2010

V mezidobí od 1.1.2010 do upgrade na verzi DUEL 6 je nutné z důvodu změny obou sazeb DPH provést doplnění hodnot v číselníku Sazby DPH.

Do zmiňovaného číselníku přidejte řádek (Přidat +, Ins nebo Ctrl+N) s nastavením Data platnosti od "1.1.2010", zadejte Označení a Sazbu pro základní "20", pro sníženou "10" a pro nulovou "0" dle obrázku. Zaokrouhlení zvolte podle svých potřeb a zvyklostí.

### Změna DPH a modul Sklady

Aktualizace sazeb daně z přidané hodnoty proběhne u jednotlivých skladových položek automaticky. Evidujete-li u Položek na skladě pokladní cenu, která je odvozena od prodejní ceny bez DPH, lze pomocí Hromadných úprav nechat program výši Pokladní ceny automaticky přepočítat. Postup je následující:

- 1. V agendě Položky na skladě vyberte všechny záznamy (Ctrl+A).
- Z nabídky pravého tlačítka myši, vyberte Rozšíření/ Hromadné Úpravy a procházejte průvodce stiskem tlačítek Další.
- 3. Zvolte Vybrané záznamy a ve výběru pole zvolte Pokladní cena. V hodnotě pole označte Implicitní a operaci dokončete. Program přepočítá Pokladní cenu každé položky tak, že k evidované Prodejní ceně přičte hodnotu příslušné sazby DPH.

Pokud hodláte navyšovat i Prodejní ceny u velkého množství skladových položek z důvody zvýšení sazeb DPH, mohou Vám práci usnadnit Skripty. Jestliže si s vytvořením skriptu nevíte rady, kontaktujte linku technické podpory programu DUEL na čísle 487 832 855.

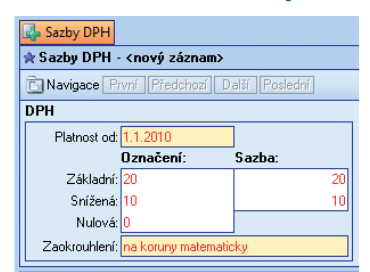

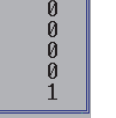

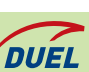

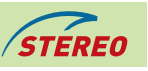

Zaokrouhlen líst Způso

2.0 2.0 2.0 2.0 1.0